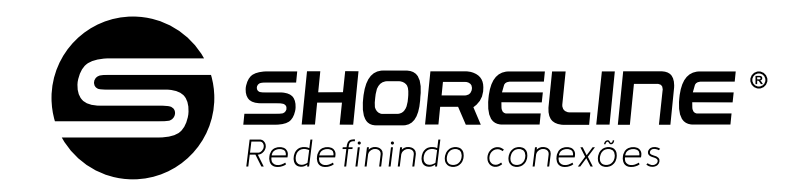

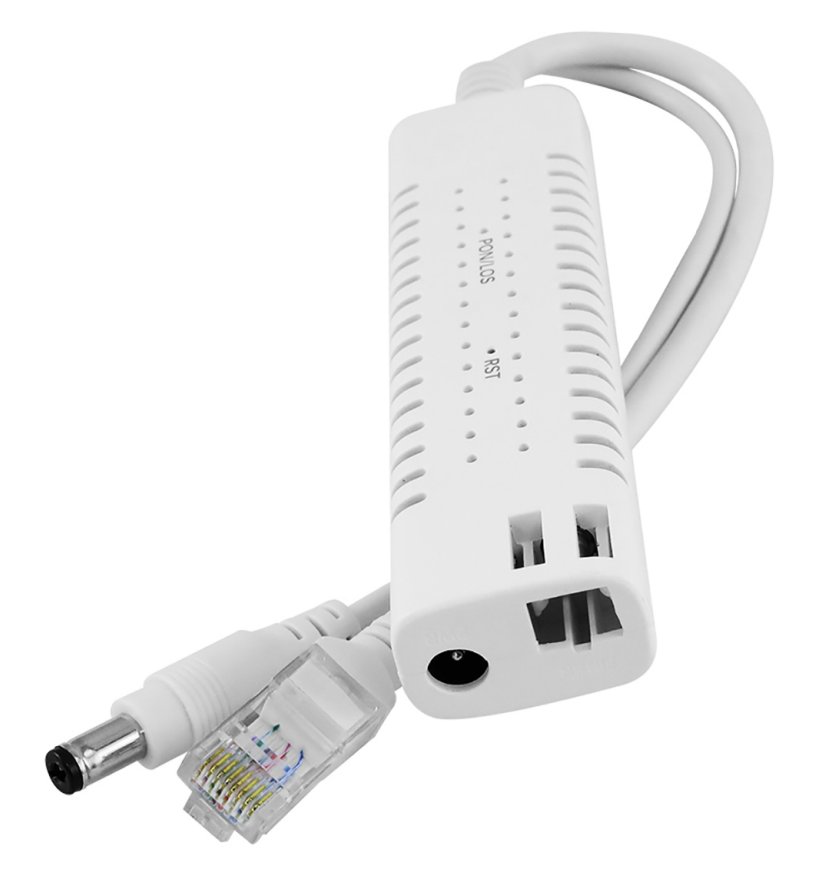

# MANUAL DO USUÁRIO SH-910 Mini

Versão V1.0

Data de lançamento 03/07/2024

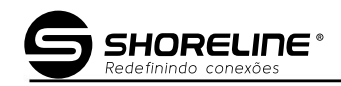

## Conteúdo

| Conteúdo                         | РТ |
|----------------------------------|----|
| Capítulo 1 Introdução ao produto | 1  |
| 1.1 Descrição do produto         | 1  |
| 1.2 Recursos especiais           | 1  |
| 1.3 Parâmetro Técnico            | 2  |
| 1.4 Tabela de aplicação          | 2  |
| 1.5 Descrição do painel          | 3  |
| Capítulo 2 Instalação Rápida     | 4  |
| 2.1 Conteúdo da embalagem padrão | 4  |
| 2.2 Instalação Rápida            | 4  |
| Capítulo 3 Configuração          | 7  |
| 3.1 Login                        | 7  |
| 3.2 Estado                       | 8  |
| 3.2.1 Dispositivo                | 8  |
| 3.2.2 Interface de Rede          | 8  |
| 3.2.2.3 Alarme PON               | 10 |
| 3.2.3 Interface do usuário       | 10 |
| 3.3 Rede                         | 11 |
| 3.3.1 WAN                        | 11 |
| 3.3.2 LAN                        | 13 |
| 3.3.3 Roteamento (IPv4)          |    |
| 3.3.4 Configuração da Porta      | 19 |
| 3.4 Segurança                    | 22 |
| 3.4.1 Firewall                   | 22 |
| 3.4.2 Controle de serviço        | 24 |
| 3.4.3 Filtro MAC                 | 25 |
| 3.5 Aplicação                    | 25 |
| 3.5.1 Multitransmissão           | 25 |

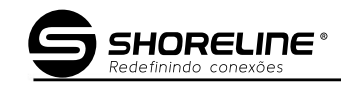

| 3.5.2 BPDU                                  | 27 |
|---------------------------------------------|----|
| 3.5.3 Encaminhamento de Porta               | 28 |
| 3.6 Administração                           | 28 |
| 3.6.1 Gerenciamento de usuários             |    |
| 3.6.2 Tempo limite de login                 | 29 |
| 3.6.3 Gerenciamento de Dispositivos         | 29 |
| 3.6.4 Diagnóstico                           | 32 |
| 3.6.5 Detecção de Loopback                  | 33 |
| 3.6.6 Controle de Leds                      | 35 |
| Capítulo 4 Cenário de aplicação             |    |
| 4.1 Requisito                               |    |
| (Serviço de Internet XPON 1GE com VLAN-100) | 36 |
| 4.2 Configurações                           |    |
| 4.2.1 Configuração OLT                      |    |
| 4.2.2 Configuração da ONU                   |    |
| Capítulo 5 Perguntas frequentes             |    |

## Capítulo 1: Introdução ao Produto

## 1.1 Descrição do Produto

O produto é projetado como HGU (Home Gateway Unit)/SFU (Single Family Unit) em diferentes soluções FTTH. O aplicativo FTTH de classe operadora fornece acesso ao serviço de dados. É baseado em tecnologia XPON madura, estável e econômica. XPON pode alternar automaticamente com o modo EPON e GPON quando acessa EPON OLT ou GPON OLT. Ele adota alta confiabilidade, fácil gerenciamento, flexibilidade de configuração e garantias de boa qualidade de serviço (QoS) para atender ao desempenho técnico do padrão EPON e do padrão GPON do ITU-TG.984.X.

## 1.2 Recursos especiais

- Suporta o modo EPON/GPON e alterna o modo automaticamente
- Suporta função HGU e SFU
- Suporta modo Route para PPPoE/DHCP/IP estático e modo Bridge
- Suporta modo duplo IPv4 e IPv6
- Suporta configuração de LAN IP e servidor DHCP
- > Suporta mapeamento de portas e detecção de loop
- Suporta função Firewall e função ACL
- Suporte ao recurso multicast IGMP Snooping/Proxy
- Suporta alimentação PD 802.3af
- Suporte DC5525 DC-OUT
- Projeto especializado para prevenção de falhas do sistema para manter o sistema estável

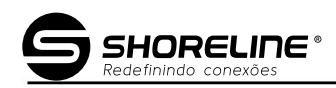

## 1.3 Parâmetro Técnico

| Item técnico              | Detalhes                                                                     |
|---------------------------|------------------------------------------------------------------------------|
|                           | 1 porta G/EPON (EPON PX20+ e GPON Classe B+)                                 |
|                           | BOB(Boas a bordo)                                                            |
| Interface PON             | Sensibilidade de recepção: ÿ-27dBm                                           |
|                           | Potência óptica de transmissão: +1 ~ + 4dBm                                  |
|                           | Distância de transmissão: 20KM                                               |
| Comprimento de onda       | TX: 1310nm, RX: 1490nm                                                       |
| Interface óptica          | Conector SC/UPC                                                              |
|                           | 1 interface Ethernet auto-adaptável de 10/100/1000 Mbps. Completo/Meio, RJ45 |
|                           | conector                                                                     |
| Botão de apertar          | 1, para função de reinicialização                                            |
|                           | Temperatura: 0ÿ~+50ÿ                                                         |
| Condição operacional      | Umidade: 10% ÿ 90% ÿsem condensaçãoÿ                                         |
|                           | Temperatura: -20ÿ~+60ÿ                                                       |
| Condição de armazenamento | Umidade: 10% ~ 90% (sem condensação)                                         |
| Fonte de energia          | PD ou DC9V~12V                                                               |
| Power consumo             | ≤3W                                                                          |
| Dimensão                  | 18mm*28mm*105mm                                                              |
| Peso líquido              | 0,05±0,01kg                                                                  |

Tabela 1: Parâmetros técnicos

## 1.4 Tabela de aplicação

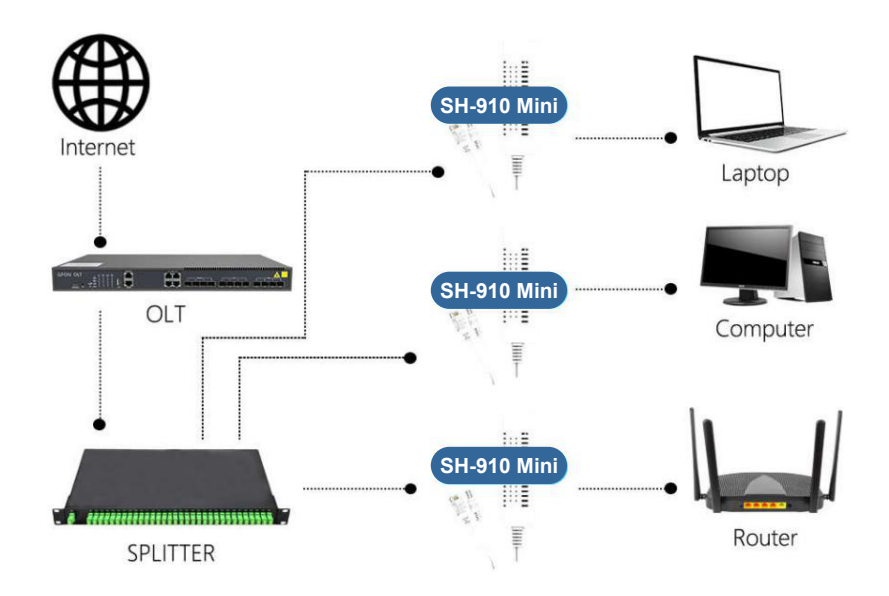

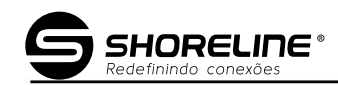

## Figura 1-2: Gráfico de aplicação

## 1.5 Descrição do painel

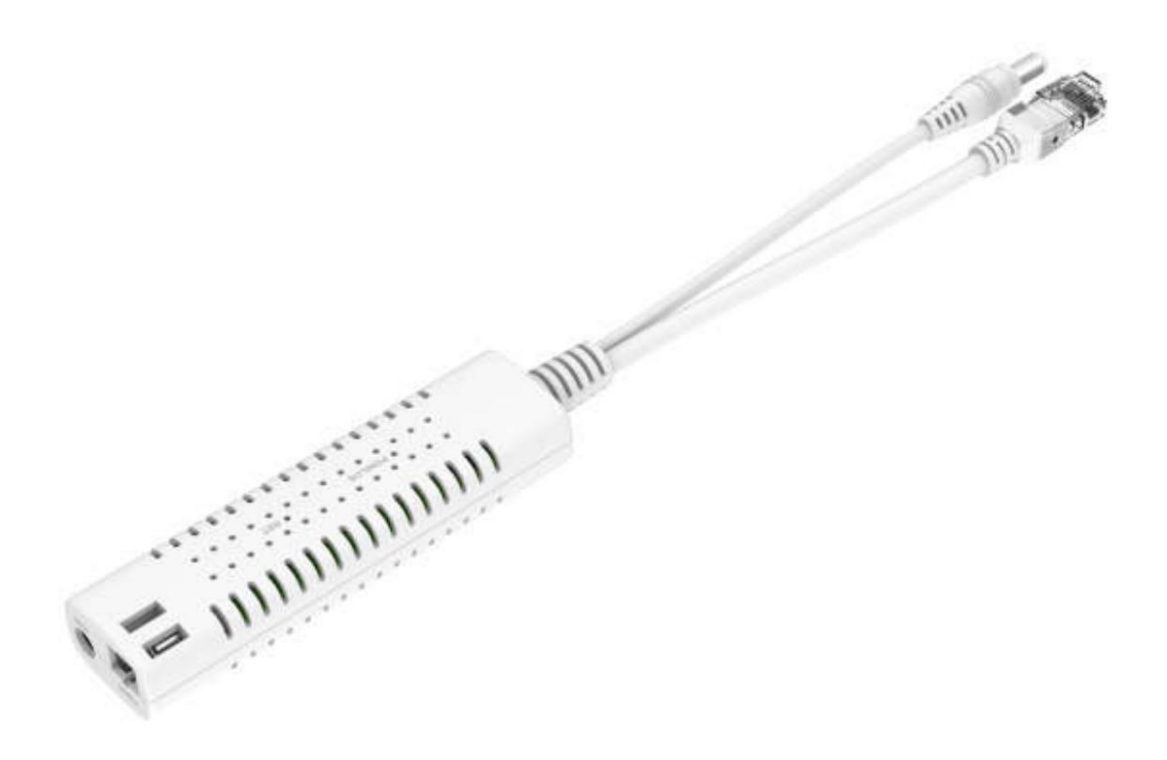

#### Figura 2-1: Diagrama de interface

| LED               | Status               | Descrição                                     |
|-------------------|----------------------|-----------------------------------------------|
|                   | Ligado (Verde)       | O dispositivo foi registrado no sistema PON.  |
|                   | Piscar (Verde)       | O dispositivo está registrando o sistema PON. |
| Desligado (Verde) | Desligado (Verde)    | O registro do dispositivo está incorreto.     |
|                   | Piscar (Vermelho)    | O dispositivo dosa não recebe sinais ópticos. |
|                   | Desligado (Vermelho) | O dispositivo recebeu sinal óptico.           |

Tabela 2: Descrição das luzes do painel

## Capítulo 2: Instalação Rápida

## 2.1 Conteúdo da embalagem padrão

Ao receber nossos produtos, verifique cuidadosamente para ter certeza de que nossos produtos apresentam algum defeito ou não. Se algo estiver errado com o envio, entre em contato com a transportadora; outros danos ou falta de algumas peças, entre em contato com o revendedor.

| Conteúdo        | Descrição 1 |
|-----------------|-------------|
| ONU SH-910 Mini | peça        |

Tabela 3: Conteúdo da Embalagem

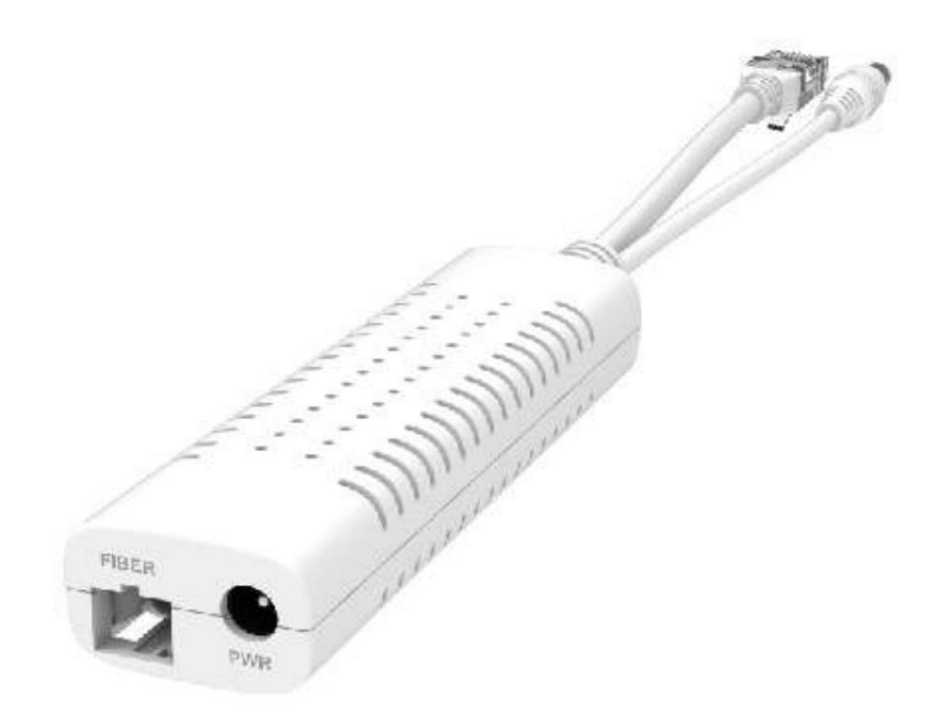

Figura 2-2: Conteúdo real do pacote

## 2.2 Instalação Rápida

- SHORELINE \*
- 1. Conectando o cabo de fibra óptica à unidade.

a) Remova a tampa protetora da fibra óptica. b) Limpe a

extremidade da fibra óptica com um limpador de extremidades de fibra óptica. c)

Retire a tampa protetora da interface óptica ONU (interface PON). Conecte o

fibra à porta PON da unidade.

Nota: Ao medir a potência óptica antes de conectar à ONU, é recomendado usar um Medidor de Potência Inline PON. A potência óptica do receptor deve estar entre -8dbm e -27 dbm usando 1490nm.

Ao conectar, observe:

- Mantenha o conector óptico e a fibra óptica limpos. ÿ Certifique-
- se de que não haja dobras apertadas na fibra e que o diâmetro da dobra seja superior a 6 cm. Caso contrário, a perda de sinal óptico pode ser aumentada, na medida em que o sinal pode ficar indisponível.
- Cubra todas as portas ópticas e conectores com tampa protetora para proteger contra poeira e umidade quando a fibra não é usada.
- 2. Ligue a unidade. Se o produto tiver o botão liga / desliga, pressione o botão liga / desliga botão antes de usar.
- 3. Após a ONU ser ligada, os indicadores devem acender como para operação normal. Verificar

se o LED de status da interface PON (PON) está aceso continuamente. Se estiver, a conexão está normal;

caso contrário, haverá um problema de conexão física ou de nível óptico em qualquer uma das

extremidades. Isso pode ser causado por muita ou pouca atenuação na fibra óptica. Consulte a descrição das luzes do painel para saber a atividade normal do LED.

4. Verifique todos os níveis de sinal e serviços em todas as portas de comunicação da ONU.

Ajuste de instalação da unidade

Instalando a ONU em uma superfície horizontal (bancada)

Coloque a ONU sobre uma bancada limpa, plana e resistente. Você deve manter a folga para todos os lados da unidade a mais de 10 cm para dissipação de calor.

5. Requisitos de instalação

Para evitar danos ao equipamento causados por uso impróprio e ferimentos pessoais, por favor

observe as seguintes precauções:

Não coloque o aparelho próximo à água ou em locais úmidos, para evitar que a água

ou umidade entre no dispositivo.

Não coloque o dispositivo em um local instável, evite danos ao equipamento. Certifique-se

de que a tensão de alimentação do dispositivo corresponda ao valor de tensão necessário.

Não abra o chassi do equipamento sem permissão.

Requisitos do ambiente de instalação

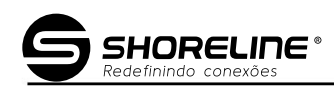

Os equipamentos ONU devem ser instalados no interior e garantir as seguintes condições:

- Confirmação na instalação da ONU em espaço suficiente para facilitar o resfriamento da máquina.
- ▶ Temperatura operacional adequada da ONU de 0°C~50°C umidade de 10% a 90%.

Ambiente Eletromagnético

Os equipamentos da ONU em uso podem ser afetados por interferências eletromagnéticas externas, tais como como radiação e condução através do impacto no dispositivo, isso deve observar o seguinte:

- O local de trabalho do dispositivo deve evitar transmissores de rádio, estações de radar e interfaces de alta frequência de equipamentos de energia.
- O cabo do usuário normalmente requer alinhamento em ambientes internos se a iluminação externa traçar medidas deveriam.

## Capítulo 3 Configuração

Depois de terminar a configuração básica da conexão, você pode usar sua função básica. Para satisfazer os requisitos do serviço de individuação, este regulamento fornece a modificação dos parâmetros do usuário e a descrição da configuração de individuação.

## 3.1 Login

O dispositivo é configurado pela interface web. As etapas a seguir permitirão que você faça login:

- 1. Conforme "2.2 Instalação Rápida" para instalar;
- 2. O endereço IP padrão de gerenciamento de dispositivos é 192.168.1.1;
- 3. Abra seu navegador, digite o IP do dispositivo na barra de endereço;
- 4. Será solicitada a entrada do nome de usuário e senha. Insira o nome de usuário de login padrão

/password e verifique o código na imagem.

Por padrão, existem dois níveis de usuário para gerenciamento. O nome de usuário do nível de administração é

"admin", a senha é "admin". O nome de usuário de nível normal é "usuário", a senha é "usuário".

A conta Administração é capaz de acessar e modificar todas as configurações da ONU.

A conta normal só pode ser usada para visualizar configurações, status e configurar alguns parâmetros.

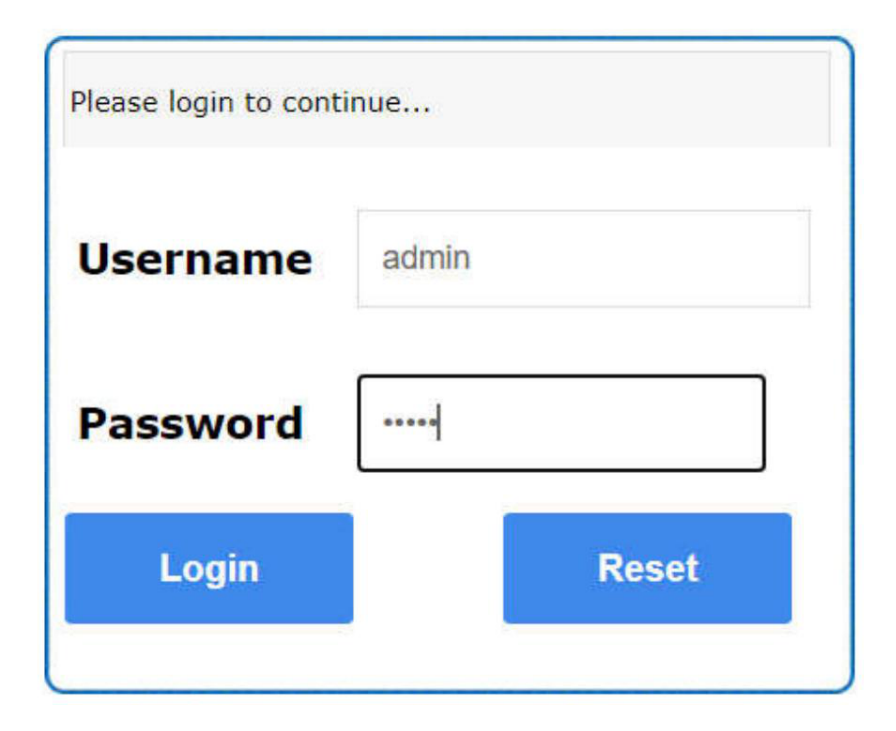

### Figura 3-1: Login

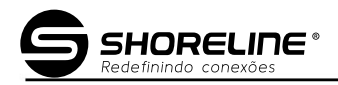

## 3.2 Estado

Este menu permite verificar as informações do dispositivo, Interface de rede, Interface do usuário.

#### 3.2.1 Dispositivo

Esta parte mostra as principais informações de status do dispositivo e configurações básicas

| Status     Network     Security     Application     Administration     Help       Device Information     Model                                                                                                    | Status       Network       Security       Application       Administration       Help         Device Information       Model                                                                                                    |                    |                            |                       |                                                                                                    |
|----------------------------------------------------------------------------------------------------|----------------------------------------------------------------------------------------------------|--------------------|----------------------------|-----------------------|----------------------------------------------------------------------------------------------------|
| Device Information       Model       Help         Device Information       Serial Number       2012221101000060         Network Interface       Hardware Version       V1.2         User Interface       Software Version       125_V3.0.0B01         Boot Loader Version       V3.0.0501 | Device Information Device Information Network Interface User Interface Boot Loader Version V3.0.0601                                                                                                    | Status   Network   | Security   Application   / | Administration   Help |                                                                                                    |
| Device Information     Serial Number     2012221101000060       Network Interface     Hardware Version     V1.2     Logout       User Interface     Boot Loader Version     V3.0.0801                                                                                                    | Device Information         Serial Number         2012221101000060         Logout           Network Interface         Hardware Version         V1.2         Logout           User Interface         Boot Loader Version         V3.0.0601         Logout | Device Information | Model                      |                       | Help                                                                                                    |
| Network Interface     Hardware Version     V1.2     Logout       User Interface     Software Version     125_V3.0.0B01       Boot Loader Version     V3.0.0501                                                                                                    | Network Interface       Hardware Version       V1.2       Logout         User Interface       Boot Loader Version       V3.0.0B01       V3.0.0B01                                                                                                    | Device Information | Serial Number              | 2012221101000060      | ( in the particular in the particular in the par |
| User Interface Software Version 125_V3.0.0B01<br>Boot Loader Version V3.0.0601                                                                                                    | User Interface Software Version 125_V3.0.0B01<br>Boot Loader Version V3.0.0B01                                                                                                    | Network Interface  | Hardware Version           | V1.2                  | Logout                                                                                                    |
| Boot Loader Version V3.0.0601                                                                                                    | Boot Loader Version V3.0.0601                                                                                                    | User Interface     | Software Version           | 125_V3.0.0B01         |                                                                                                    |
|                                                                                                    |                                                                                                    |                    | Boot Loader Version        | V3.0.0B01             |                                                                                                    |
|                                                                                                    |                                                                                                    |                    |                            |                       |                                                                                                    |

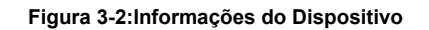

## 3.2.2 Interface de Rede

Esta parte mostra as principais informações de configuração WAN IPv4/IPv6,PON Inform,PON Alarme.

### 3.2.2.1 Conexão WAN

Esta parte mostra a configuração WAN IPv4/IPv6.

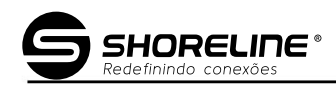

|                    | a harden and a start of the |                                   |
|--------------------|-----------------------------|-----------------------------------|
| Status   Network   | Security Applicati          | on   Administration   Help        |
| Device Information | - /                         |                                   |
| Network Interface  | Туре                        | IP                                |
| WAN Connection     | Connection Name             | dhcp_untag                        |
| WAN Connection     | IP Version                  | IPv4/v6                           |
| PON Inform         | NAT                         | Enabled                           |
| PON Alarm          | IP                          | 192.168.22.254/255.255.255.0      |
| Jser Interface     | DNS                         | 192.168.22.1/192.168.72.2/0.0.0.0 |
|                    | IPv4 Gateway                | 192.168.22.1                      |
|                    | IPv4 Connection Status      | Connected                         |
|                    | IPv4 Disconnect Reason      | None                              |
|                    | IPv4 Online Duration        | 806 sec                           |
|                    | Remaining Lease Time        | 394 sec                           |
|                    | LLA                         | fe80::2d0:d0ff:fe00:1             |
|                    | GUA                         |                                   |
|                    | DNS                         | ::/::/::                          |
|                    | IPv6 Gateway                | 11                                |
|                    | IPv6 Connection Status      | Connected                         |
|                    | IPv6 Online Duration        | 804 sec                           |
|                    | WAN MAC                     | 00:d0:d0:00:00:01                 |

Figura 3-3:Conexão WAN

## 3.2.2.2 Informação PON

Esta parte mostra as principais informações do módulo PON (Tx Power/Rx Power) e Status do registro EPON/GPON.

| Status Network     | : Security Application Administration Help            |        |
|--------------------|-------------------------------------------------------|--------|
| Device Information | GPON State Init State                                 |        |
| Network Interface  | Optical Module Input Power(dBm) -20.6                 | Help   |
| WAN Connection     | Optical Module Output Power(dBm) 2.4                  | Logout |
| PON Inform         | Optical Module Supply Voltage(µV) 3164000             |        |
| PON Alarm          | Optical Transmitter Bias Current(µA) 8540             |        |
| User Interface     | Operating Temperature of the<br>Optical Module(°C) 44 |        |
|                    |                                                       |        |

Figura 3-4:Informação PON

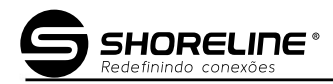

Help

Logout

Refresh

## 3.2.2.3 Alarme PON

User Interface

#### Application | Administration Security | Help Status Device Information PonSymPerAlarm 0 Network Interface PonFrameAlarm 0 WAN Connection PonFraPerAlarm 0 PON Inform PonSecSumAlarm 0 PON Alarm PonDygaspAlarm 0

Esta parte mostra as informações do Alarme PON.

| Figura | 3-5: | Alarme | PON |
|--------|------|--------|-----|

PonLinkAlarm 0 PonCirEveAlarm 0

#### 3.2.3 Interface do usuário

Esta parte mostra as informações da porta Ethernet.

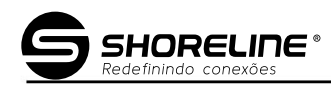

| 49                 |                            |                        |       |
|--------------------|----------------------------|------------------------|-------|
| Status   Network   | Security   Application   / | Administration   Help  |       |
| Device Information | Ethernet Port              | LANI                   |       |
| Network Interface  | Status                     | Up/100Mbps/Full Duplex | Help  |
| User Interface     | MAC Address                | 00:d0:d0:00:00:01      | Logou |
| Ethernet           | Bytes Received             | 804860                 |       |
|                    | Packets Received           | 7258                   |       |
|                    | Unicast Packets Received   | 6042                   |       |
|                    | Multicast Packets Received | 578                    |       |
|                    | Error Packets Received     | 0                      |       |
|                    | Discard Packets Received   | 0                      |       |
|                    | Bytes Sent                 | 9697057                |       |
|                    | Packets Sent               | 14587                  |       |
|                    | Unicast Packets Sent       | 8820                   |       |
|                    | Multicast Packets Sent     | 103                    |       |
|                    | Error Packets Sent         | 0                      |       |
|                    | Discard Packets Sent       | 0                      |       |

Refresh

Figura 3-6: Interface do usuário

## 3.3 Rede

Esta parte permite ao usuário configurar a conexão WAN, informações da LAN, roteamento e configuração de portas.

## 3.3.1 WAN

Esta parte permite ao usuário configurar conexões WAN. Você pode adicionar/excluir/ modificar conexões WAN de acordo com a demanda da rede local. Se você não criar uma conexão WAN, ela funcionará no modo SFU.

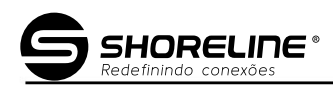

| Status Network     | Security Applica    | ation Administration Help |        |
|--------------------|---------------------|---------------------------|--------|
| NAN                |                     |                           |        |
| WAN Connection     | Connection Name     | Create WAN Conner         | Help   |
|                    | New Connection Name |                           |        |
| AN                 | Enable VLAN         |                           | Logout |
| Routing(IPv4)      | Туре                | Route                     |        |
|                    | Service List        | INTERNET 🗸                |        |
| Port Configuration | MTU                 | 1492                      |        |
|                    | Link Type           | PPP 🗸                     |        |
|                    | IPPP 🔕              |                           |        |
|                    | Username            |                           |        |
|                    | Password            |                           |        |
|                    | DMS Name            |                           |        |
|                    | Authentication Type | Auto 🗸                    |        |
|                    | Connection Trigger  | Always On 🗸               |        |
|                    | IP Version          | IPv4 🗸                    |        |
|                    | PPP TransType       | PPPoE V                   |        |
|                    |                     |                           |        |

Create Cancel

## Figura 3-7: Configuração WAN

| F        | Parâmetro      | Descrição                                                                       |
|----------|----------------|---------------------------------------------------------------------------------|
|          |                | A interface de conexão WAN que o sistema distribuirá automaticamente            |
|          |                | de acordo com as conexões WAN atuais. Se você deseja                            |
|          |                | criar uma nova conexão WAN, selecione "Criar conexão WAN" e insira              |
|          | Interface      | outros parâmetros WAN ao mesmo tempo e clique no botão "Criar". Se              |
|          |                | você deseja modificar/excluir a conexão WAN, selecione a interface WAN          |
|          |                | que deseja alterar e clique no botão "Modificar" ou "Excluir".                  |
|          |                |                                                                                 |
| <u>۱</u> | WanName        | A descrição desta conexão wan que você opera marcada indica                     |
|          |                | que os pacotes são transmitidos pela porta PON e levam tag VLAN.                |
|          | Habilitar VLAN | Desmarcado indica que os pacotes são transmitidos pela porta PON e              |
| VLAN     |                | não levam tag VLAN.                                                             |
|          |                | Insira o ID da VLAN que você deseja definir. O intervalo é 1~4094. Geralmente   |
|          | ID da VLAN     | VLAN 1 não use.                                                                 |
|          | 802.1P         | Selecione a prioridade da VLAN que você deseja definir. O intervalo é de 0 a 7. |
|          |                | Padrão vazio (significa 0)                                                      |

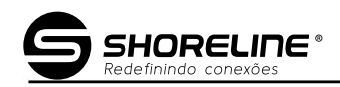

|                  |                   | IP/PPP.                                                                    |
|------------------|-------------------|----------------------------------------------------------------------------|
| Tipo de link     |                   | Modo IP (IPoe): ONU funciona no modo Route, conexão wan obtém o            |
|                  |                   | IP via DHCP ou defina o IP estático.                                       |
|                  |                   | Modo PPP (PPPoe): ONU funciona no modo Route, quando a conexão obtém o     |
|                  |                   | IP via PPPoE.                                                              |
| Habilitar NAT    |                   | Se você selecionar Route WAN Connection, a opção NAT será habilitada por   |
|                  |                   | padrão. Se você selecionar Bridge WAN connection. a opcão NAT será         |
|                  |                   | desabilitação padrão. Marcado indica que a função NAT está habilitada.     |
|                  |                   | O modo de serviço indica para que a conexão WAN é usada.                   |
| Li               | sta de serviços   | INTERNET para escolher.                                                    |
|                  |                   | INTERNET: significa conexão WAN usada para serviço de Internet.            |
|                  |                   | Unidade de transferência máxima. Valor padrão                              |
|                  | МТО               | (em bytes): 1500(estático/DHCP) ou 1492(PPPoE).                            |
|                  |                   | Marcado indica que a função IGMP-Proxy está habilitada.                    |
| Habilita         | ar proxy IGMP     | Se você guiser usar a função multicast na conexão Route Wan, habilite esta |
|                  |                   |                                                                            |
| Versão IP        |                   | IPv4, IPv6, IPv4/IPv6                                                      |
| Nome de usuário  |                   | da conta PPPOE.                                                            |
|                  | Sonha Sonha Di    |                                                                            |
|                  | Nome DMS PPPO     | F OL.<br>E Nome DMS.                                                       |
| PPPoE            | Autenticação      |                                                                            |
|                  | Tina              |                                                                            |
|                  | Conexão           |                                                                            |
|                  |                   | Sempre ligado/Conectar sob demanda/Manual                                  |
|                  | Acionar           | Estático: significa usar o IP ostático                                     |
|                  | Tipo de IP        |                                                                            |
|                  |                   | DHCP: significa usar o DHCP Proctol para obter o endereço IP               |
| Endereço de IP   |                   | Endereço IP sobre a conexao WAN atual.                                     |
| Má               | scara de sub-rede | Mascara de sub-rede sobre o endereço IP da WAN atual.                      |
| Porta de entrada |                   | Gateway sobre a conexão WAN atual.                                         |
| Se               | rvidor DNS1       | O DNS primário da conexão WAN atual O DNS                                  |
| Se               | rvidor DNS2       | secundário da conexão WAN atual O DNS terciário da                         |
| Servidor DNS3    |                   | conexão WAN atual Tabela 4: Parâmetros WAN                                 |

## 3.3.2 LAN

Este menu suporta o gerenciamento do servidor LAN DHCP, serviço RA, DHCP servidor (IPv6), gerenciamento de prefixo, serviço de porta (IPv6).

## 3.3.2.1 Servidor DHCP

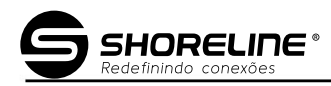

| Status     Network     I       WAN                           | Security Application NOTE: 1. The DHCf should be in LAN IP Address Subnet Mask | P Start IP Address and DHCP End IP address<br>n the same subnet as the LAN IP.<br>192.168.1.1 |
|--------------------------------------------------------------|--------------------------------------------------------------------------------|-----------------------------------------------------------------------------------------------|
| WAN<br>LAN<br>DHCP Server<br>RA Service<br>DHCP Server(IPv6) | NOTE: 1. The DHCf<br>should be in<br>LAN IP Address<br>Subnet Mask             | P Start IP Address and DHCP End IP address<br>h the same subnet as the LAN IP.<br>I92.168.1.1 |
| DHCP Server<br>RA Service<br>DHCP Server(IPv6)               | LAN IP Address<br>Subnet Mask                                                  | Logout                                                                                        |
| Carton France Barrow and the state of the state of the state |                                                                                | 255.255.255.0                                                                                 |
| Port Service(IPv6)                                           | Enable DHCP Server<br>DHCP Start IP Address                                    | 192.168.1.2                                                                                   |
| Routing(IPv4) Port Configuration                             | DHCP End IP Address<br>Assign IspDNS                                           | 192.168.1.254                                                                                 |
|                                                              | DNS Server1 IP Address<br>DNS Server2 IP Address<br>DNS Server3 IP Address     | 192.168.1.1                                                                                   |
|                                                              | Default Gateway<br>Lease Time                                                  | 192.168.1.1<br>86400 sec                                                                      |
| Alloc                                                        | ated Address                                                                   | Remaining Lease Time Host Name Port                                                           |
|                                                              | Ti                                                                             | There is no data.                                                                             |

Submit Cancel

## Figura 3-8: Servidor DHCP

| Parâmetro           | Descrição                                                   |
|---------------------|-------------------------------------------------------------|
| Máscara de sub-rede | Máscara de sub-rede sobre endereço do pool DHCP e IP da LAN |
| Atribuir IspDNS     | Use ispDNS ou configure o DNS manualmente                   |
| DNS1                | O DNS primário do servidor DHCP                             |
| DNS2                | O DNS secundário do servidor DHCP                           |
| DNS3                | O terceiro DNS do servidor DHCP                             |
| Tempo de locação    | Tempo de locação do servidor LAN DHCP                       |

## Tabela 5: Parâmetros do servidor DHCP

### 3.3.2.2 Serviço RA

Esta parte suporta o gerenciamento do Serviço RA, incluindo Tempo Mínimo de Espera,

Tempo máximo de espera, sinalizador de gerenciamento e outro sinalizador de configuração.

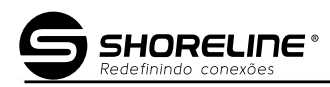

| -                                                                                                    |          |                                                     | /                        |        | Bie d          |
|----------------------------------------------------------------------------------------------------|----------|-----------------------------------------------------|--------------------------|--------|----------------|
| Status   Network                                                                                                    | Security | Application                                         | Administration           | Help   |                |
| WAN<br>LAN<br>DHCP Server<br>RA Service<br>DHCP Server(IPv6)<br>Prefix Management<br>Port Service(IPv6)<br>Routing(IPv4)<br>Port Configuration | Minimi   | um Wait Time 198<br>um Wait Time 600<br>M<br>O<br>Z | (3 ~ 1350)<br>(4 ~ 1800) |        | Help<br>Logout |
|                                                                                                    |          |                                                     |                          | Submit | Cancel         |

Figura 3-9: Serviço RA

## 3.3.2.3 Servidor DHCP (IPv6)

Esta página permite ao usuário definir o servidor DHCP IPv6, incluindo IP da LAN, ativar servidor DHCP, tempo de atualização de DNS.

| Status Network                                                                                      | Security Application Administration Help                                                                                                    |        |
|----------------------------------------------------------------------------------------------------|----------------------------------------------------------------------------------------------------|--------|
| WAN<br>LAN<br>DHCP Server<br>RA Service                                                             | LAN IP Address fe80::1 / 64<br>Enable DHCP Server ☑<br>DNS Refresh Time 86400 sec                                                                                | Help   |
| DHCP Server(IPv6)<br>Prefix Management<br>Port Service(IPv6)<br>Routing(IPv4)<br>Port Configuration | Allocated Address           DUID         IP Address         Remaining Lease Time           There is no data.         There is no data.         There is no data. |        |
|                                                                                                    | Submit                                                                                                    | Cancel |

Figura 3-10: Servidor DHCP (IPv6)

3.3.2.4 Gerenciamento de Prefixos

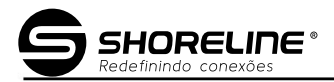

#### Esta página permite ao usuário modificar o gerenciamento de prefixos.

| Cale -             |                             |               | -          |                          |                             |  |
|--------------------|-----------------------------|---------------|------------|--------------------------|-----------------------------|--|
| Status   Network   | Security                    | / Applica     | tion   Adr | ninistration   Help      |                             |  |
| WAN                | v                           | AN Connection |            |                          |                             |  |
| LAN                |                             | Prefix Source |            |                          | Help                        |  |
| DHCP Server        |                             | Prefix        |            | 1                        | Logout                      |  |
| RA Service         | Preferred Lifetime          |               |            | sec                      |                             |  |
| DHCP Server(IPv6)  | Valid Lifetime              |               |            | sec                      |                             |  |
| Prefix Management  | Prefix Delegation RA DHCPv6 |               |            |                          |                             |  |
| Port Service(IPv6) |                             |               |            |                          |                             |  |
| Routing(IPv4)      | WAN<br>Connection           | Prefix Source | Prefix     | Preferred/Valid Lifetime | Prefix<br>Delegation Modify |  |
|                    | dhcp_untag                  | WAN           |            | INFINITY/INFINITY        | RA/DHCPv6                   |  |
| Port Configuration |                             |               |            |                          |                             |  |
|                    |                             |               |            |                          |                             |  |
|                    |                             |               |            |                          |                             |  |
|                    |                             |               |            |                          |                             |  |
| 1                  |                             |               |            |                          |                             |  |
|                    |                             |               |            |                          |                             |  |

Figura 3-11:Gerenciamento de prefixo

## 3.3.2.5 Serviço de Porta (IPv6)

Esta página permite ao usuário definir os parâmetros relevantes do serviço de porta IPv6,

| 1                                                                                                    | Calendary Constant                                                                                                    |        |  |  |
|----------------------------------------------------------------------------------------------------|----------------------------------------------------------------------------------------------------|--------|--|--|
| Status   Network                                                                                                    | Security Application Administration Help                                                                                                    |        |  |  |
| WAN<br>LAN<br>DHCP Server<br>RA Service<br>DHCP Server(IPv6)<br>Prefix Management<br>Port Service(IPv6)<br>Routing(IPv4) | The IPv6 address assign service will be opened on the port which<br>is checked. The Router Advertisement will be opened on the port<br>which is checked.<br>LAN1 CDHCPv6 RA |        |  |  |
| Port Configuration                                                                                                    |                                                                                                    |        |  |  |
|                                                                                                    | Submit                                                                                                    | Cancel |  |  |

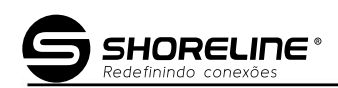

#### Figura 3-12:Serviço Portuário

## 3.3.3 Roteamento (IPv4)

Esta parte permite ao usuário definir o roteamento IPv4, incluindo gateway padrão, roteamento estático, tabela de roteamento.

#### 3.3.3.1 Gateway padrão

Esta página permite ao usuário escolher a conexão WAN como gateway padrão.

| Status   Network                                                                  | Security Application Administration Help |        |
|-----------------------------------------------------------------------------------|------------------------------------------|--------|
| WAN<br>LAN<br>Routing(IPv4)<br>Default Gateway<br>Static Routing<br>Routing Table | WAN Connection dhcp_untag                | Help   |
| Port Configuration                                                                |                                          |        |
|                                                                                   | Submit                                   | Cancel |

Figura 3-13:Gateway padrão

## 3.3.3.2 Roteamento Estático

Esta página permite ao usuário definir o roteamento estático, incluindo conexão WAN, endereço de rede, máscara de sub-rede e gateway.

Atenção: somente o usuário possui uma aplicação de rede especial e então precisa definir esta informação de rota.

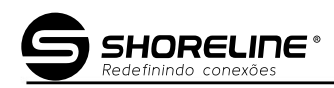

| Status   Network                                   | Security   Applica                               | ation   Adminis                 | stration   Help                   |      |
|----------------------------------------------------|--------------------------------------------------|---------------------------------|-----------------------------------|------|
| WAN<br>LAN<br>Routing(IPv4)                        | WAN Connection<br>Network Address<br>Subnet Mask | dhcp_untag                      | ~                                 | Help |
| Default Gateway<br>Static Routing<br>Routing Table | Gateway<br>Network<br>Address Subnet Mask        | Add<br>Gateway WAN<br>Connectio | <sub>n</sub> Status Modify Delete |      |
| Port Configuration                                 | There is no                                      | data, please add one f          | ìrst.                             |      |
|                                                    |                                                  |                                 |                                   |      |

#### Figura 3-14: Roteamento Estático

| Parâmetro           | Descrição                               |
|---------------------|-----------------------------------------|
| Conexão WAN         | Interface WAN                           |
| Endereço de rede    | IP do host de destino ou segmento IP    |
| Máscara de sub-rede | Máscara de sub-rede sobre IP de destino |
| Porta de entrada    | Gateway (o próximo IP do host)          |

Tabela 6: Parâmetros de configuração de roteamento

## 3.3.3.3 Tabela de Roteamento

Esta página mostra as informações da Tabela de Roteamento.

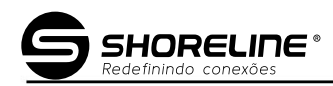

|                    |        |                 |                 | 2         |                 |     |
|--------------------|--------|-----------------|-----------------|-----------|-----------------|-----|
| Status   N         | etwork | Security        | Application     | Admini    | stration   Help |     |
| WAN                |        | Network Address | Subnet Mask     | Gateway   | Interface       |     |
| LAN                |        | 0.0.0.0         | 255.255.255.255 | 116.0.0.0 | dhcp_untag      | н   |
|                    |        | 1.0.0.0         | 255.255.255.255 | 116.0.0.0 | LAN             | l.  |
| Routing(IPv4)      |        | 16.0.0.0        | 255.255.255.255 | 116.0.0.0 | dhcp_untag      | LO  |
| Port Configuration |        |                 |                 |           |                 |     |
|                    |        |                 |                 |           |                 |     |
|                    |        |                 |                 |           |                 |     |
|                    |        |                 |                 |           |                 | G*  |
|                    |        |                 |                 |           |                 | Ref |

Figura 3-15: Tabela de roteamento

## 3.3.4 Configuração da Porta

Esta parte permite ao usuário definir a configuração da porta, incluindo modo, isolamento da porta, taxa Limitação, controle de fluxo e configuração MAC.

#### 3.3.4.1 Modo

Esta página permite ao usuário escolher o modo da porta, incluindo Automático, Desativado, 10Mbps, 100Mbps e 1000Mbps.

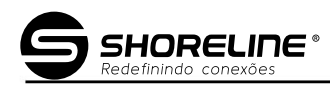

| Status   Network                                                                                                    | Security   Application   Administration   Help |                |
|----------------------------------------------------------------------------------------------------|------------------------------------------------|----------------|
| WAN<br>LAN<br>Routing(IPv4)<br>Port Configuration<br>Mode<br>Port Isolation<br>Rate Limiting<br>Flow Control<br>MAC Configuration | Port GE1 V<br>Mode Auto V                      | Help<br>Logout |
|                                                                                                    | Sub                                            | mit Cancel     |

Figura 3-16:Modo Porta

## 3.3.4.2 Isolamento de Porta

Esta página permite ao usuário definir o isolamento da porta.

| Status Network     | Security Application Administration Help |        |
|--------------------|------------------------------------------|--------|
| WAN                | Dert CE1                                 |        |
| LAN                | Isolate                                  | Help   |
| Routing(IPv4)      |                                          | Logout |
| Port Configuration |                                          |        |
| Mode               |                                          |        |
| Port Isolation     |                                          |        |
| Rate Limiting      |                                          |        |
| Flow Control       |                                          |        |
| MAC Configuration  |                                          |        |
|                    |                                          |        |
|                    |                                          |        |
|                    |                                          |        |
|                    |                                          |        |
|                    | Submit                                   | Cancel |

Figura 3-17:Isolamento da Porta

## 3.3.4.3 Limitação de Taxa

Esta página permite ao usuário definir a limitação da taxa de porta, incluindo a limitação da taxa de ingresso e

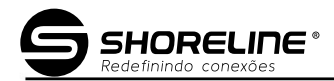

#### Limitação da taxa de saída.

| Real Provide State                                                                                                    | and the second second second second second second second second second second second second second second second                                     |        |
|----------------------------------------------------------------------------------------------------|----------------------------------------------------------------------------------------------------|--------|
| Status   Network                                                                                                    | Security Application Administration Help                                                                                                    |        |
| WAN<br>LAN<br>Routing(IPv4)<br>Port Configuration<br>Mode<br>Port Isolation<br>Rate Limiting<br>Flow Control<br>MAC Configuration | Rate limiting value of "0", means no limit.<br>Port GE1<br>Ingress Rate limiting 1024000 kbps(0~1024000)<br>DS Rate limiting 1024000 kbps(0~1024000) | Help   |
|                                                                                                    | Submit                                                                                                    | Cancel |

Figura 3-18: Limitação de taxa

### 3.3.4.4 Controle de Fluxo

Esta página permite ao usuário ativar/desativar o Controle de Fluxo.

| Status   Network                                                                                                    | Security Application Administration Help |                |
|----------------------------------------------------------------------------------------------------|------------------------------------------|----------------|
| WAN<br>LAN<br>Routing(IPv4)<br>Port Configuration<br>Mode<br>Port Isolation<br>Rate Limiting<br>Flow Control<br>MAC Configuration | Port GE1 V<br>Flow Control               | Help<br>Logout |
|                                                                                                    | Submit                                   | Cancel         |

Figura 3-19: Controle de Fluxo

## 3.3.4.5 Configuração MAC

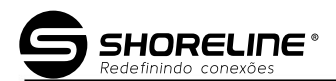

Esta página permite ao usuário definir a configuração MAC, incluindo o tempo de envelhecimento do MAC, Porta e Limite de Aprendizagem.

| 140                                                                                                    |                                                                                                    |            |
|----------------------------------------------------------------------------------------------------|----------------------------------------------------------------------------------------------------|------------|
| Status   Network                                                                                                    | Security Application Administration Help                                                                                |            |
| WAN<br>LAN<br>Routing(IPv4)<br>Port Configuration<br>Mode<br>Port Isolation<br>Rate Limiting<br>Flow Control<br>MAC Configuration | MAC Aging Time 60 secs<br>Port GE1 v<br>Learning Limit 4095 (0~4096)<br>Learning Limit value of "4096", means no limit. | Logout     |
|                                                                                                    | Sub                                                                                                    | mit Cancel |

Figura 3-20:Configuração MAC

## 3.4 Segurança

Esta parte permite ao usuário definir a configuração de segurança, incluindo Firewall, Serviço Controle, Filtro MAC.

### 3.4.1 Firewall

Esta página permite ao usuário configurar o Firewall, incluindo Ativar/Desativar Proteção anti-hacking, nível de firewall

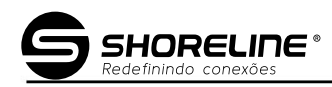

| A.                                           |                                                                                                 |       |
|----------------------------------------------|-------------------------------------------------------------------------------------------------|-------|
| Status   Network                             | Security   Application   Administration   Help                                                  |       |
| Firewall Firewall Service Control MAC Filter | Enable Anti-Hacking Protection<br>Firewall Level<br>Off<br>E Low<br>Middle<br>High<br>Custom >> | ngout |
|                                              | Submit C                                                                                        | ancel |

Figura 3-21:Firewall

Se você selecionar personalizado, ele irá para outra página para configurar esses parâmetros

| Status   Network | Security      | Application                      | Adminis             | tration   | Help          |        |        |
|------------------|---------------|----------------------------------|---------------------|-----------|---------------|--------|--------|
| Firewall         |               |                                  |                     |           |               |        |        |
| Firewall         |               | IP Version                       | IPv4                | ~         |               |        |        |
|                  |               | Name                             | -                   |           |               |        |        |
| service Control  |               | Order                            |                     | (0        | ~ 31)         |        | L      |
| 1AC Filter       |               | Protocol                         | TCP                 | ~         | 51)           |        |        |
|                  |               | State                            | ANY                 | •         | v             |        |        |
|                  | Se            | ource IP Address                 |                     |           |               |        |        |
|                  |               | Source IP Mask                   |                     | -         |               |        |        |
|                  | S             | Start Source Port                |                     |           |               |        |        |
|                  |               | End Source Port                  |                     |           |               |        |        |
|                  | Destin        | ation IP Address                 |                     |           |               |        |        |
|                  | Des           | tination IP Mask                 |                     |           |               |        |        |
|                  | Start         | Destination Port                 |                     |           |               |        |        |
|                  | End           | Destination Port                 |                     |           |               |        |        |
|                  | The direc     | tion of data flow                | WAN->CPE            | ~         |               |        |        |
|                  |               | Mode                             | Discard             | ~         |               |        |        |
|                  |               |                                  | Add                 |           |               |        |        |
|                  | Name Protocol | Source IP<br>Address / Mask      | Source Port         | Order     | The direction |        |        |
|                  | Enable State  | Destination IP<br>Address / Mask | Destination<br>Port | Mode      | of data flow  | Modily | Delete |
|                  |               | There is no                      | data, please ad     | ld one fi | rst.          |        |        |

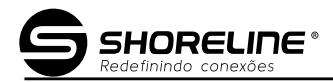

#### Figura 3-22: Firewall personalizado

## 3.4.2 Controle de Serviço

Esta página permite ao usuário configurar o Service Control.

| 1                |                       |       |                                                                      | -                          | /                                             |                       |        |              |        |
|------------------|-----------------------|-------|----------------------------------------------------------------------|----------------------------|-----------------------------------------------|-----------------------|--------|--------------|--------|
| Status   Network | Secu                  | rity  | Application                                                          | I                          | Administra                                    | tion                  | Help   |              |        |
| Firewall         |                       |       | ID Version                                                           | IDv4                       |                                               |                       |        |              |        |
| Service Control  |                       |       | Enable                                                               |                            |                                               | •                     |        |              | Help   |
| Service Control  |                       |       | Ingress                                                              |                            |                                               |                       | •      |              | Logout |
| MAC Filter       |                       | Start | Source IP Address                                                    |                            |                                               |                       |        |              |        |
|                  | End Source IP Address |       |                                                                      |                            |                                               |                       |        |              |        |
|                  |                       |       | Mode                                                                 |                            | ГР                                            | •                     |        |              |        |
|                  |                       |       | Service List                                                         |                            | NET                                           |                       |        |              |        |
|                  |                       |       |                                                                      | Ad                         | bt                                            |                       |        |              |        |
|                  | Enable Ing            | gress | Start Source IP<br>Address                                           | End<br>/                   | Source IP<br>Address                          | Mode                  | List   | ModifyDelete | 2      |
|                  | 🖌 V                   | VAN   |                                                                      |                            |                                               | Discard               | TELNET | 2            |        |
|                  | 🖌 M                   | VAN   |                                                                      |                            |                                               | Discard               | HTTP   | 2            |        |
|                  |                       | Note  | : If you need to con<br>ports, please clic<br><u>Modify Remote A</u> | nfigure<br>k on t<br>ccess | e the above r<br>he hyperlinks<br><u>Port</u> | emote acc<br>s below. | ess    |              |        |

Figura 3-23: Controle de Serviço

Se você modificar a porta de acesso remoto, ela irá para outra página para configuração.

| <b>A</b>                                       |                                                  |                                                                        |            |      |
|------------------------------------------------|--------------------------------------------------|------------------------------------------------------------------------|------------|------|
| Status   Network                               | Security Application                             | Administration                                                         | Help       |      |
| Firewall<br>Service Control<br>Service Control | S                                                | ervice Port (                                                          | 1 ~ 65535) | Help |
| MAC Filter                                     | Service<br>HTTP<br>FTP<br>SSH<br>TELNET<br>HTTPS | Port           80           21           22           23           443 | Modify     |      |
|                                                |                                                  |                                                                        |            | Back |

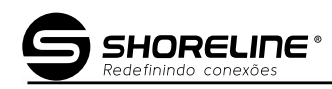

Figura 3-24: Porta de modificação de controle de serviço

## 3.4.3 Filtro MAC

Esta página permite ao usuário definir os parâmetros relevantes da função Filtro MAC,

incluindo Permissão e Descarte. O Descartar indica que o acesso é proibido, Permitir indica que permite o acesso.

| 1223                                                    |                                                                                                    |
|---------------------------------------------------------|----------------------------------------------------------------------------------------------------|
| Status   Network                                        | Security   Application   Administration   Help                                                                                                    |
| Firewall<br>Service Control<br>MAC Filter<br>MAC Filter | <ol> <li>I. If you choose the Permit mode, please add the MAC address of your PC first, otherwise internet access is not allowed.</li> <li>2. Enable switching or Mode switching will take effect immediately.</li> </ol> |
|                                                         | Mode Discard V                                                                                                    |
|                                                         | Protocol IP<br>Source MAC Address : : : : : : : : : : : : : : : : : :                                                                                                    |
|                                                         | Add Type Protocol Source MAC Address Destination MAC Address Modify Delete There is no data, please add one first.                                                                                                    |

Figura 3-25: Filtro MAC

## 3.5 Aplicação

Este menu permite ao usuário configurar Multicast, BPDU e encaminhamento de porta.

## 3.5.1 Multitransmissão

Esta parte permite ao usuário definir o modo IGMP, configuração básica e endereço máximo Configuração.

#### 3.5.1.1 Modo IGMP

Esta página permite ao usuário definir o modo IGMP, incluindo Desativar, Modo Snooping, CTC IGMP.

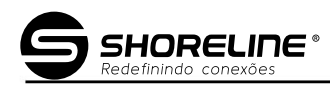

| -                                |          |                  |                |          |        |        |
|----------------------------------|----------|------------------|----------------|----------|--------|--------|
| Status   Network                 | Security | Application      | Administration | n   Help |        |        |
| MultiCast                        |          |                  |                |          |        |        |
| IGMP Mode                        | Multic   | ast Mode Snoopir | ng Mode 🗸 🗸    | ]        |        | Help   |
| Basic Configuration              |          |                  |                |          |        | Logout |
| Maximum Address<br>Configuration |          |                  |                |          |        | Logout |
| BPDU                             |          |                  |                |          |        |        |
| Port Forwarding                  |          |                  |                |          |        |        |
|                                  |          |                  |                |          |        |        |
|                                  |          |                  |                |          |        |        |
|                                  |          |                  |                |          |        |        |
|                                  |          |                  |                |          | Submit | Cancel |

Figura 3-26: Modo IGMP

## 3.5.1.2 Configuração Básica

Esta página permite ao usuário definir a configuração básica, incluindo tempo de envelhecimento e Ativar/desativar licença não rápida.

| 1                                                                                         |            |               |                  |        |        |
|-------------------------------------------------------------------------------------------|------------|---------------|------------------|--------|--------|
| Status Network                                                                            | Security   | Application   | Administration H | lelp   |        |
| MultiCost<br>IGMP Mode<br>Basic Configuration<br>Maximum Address<br>Configuration<br>BPDU | A<br>Non-f | ging Time 300 | (1-604800) sec   |        | Help   |
| Port Forwarding                                                                           |            |               |                  |        |        |
|                                                                                           |            |               |                  | Submit | Cancel |

Figura 3-27: Configuração Básica

## 3.5.1.3 Configuração Máxima de Endereço

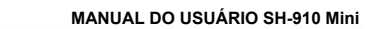

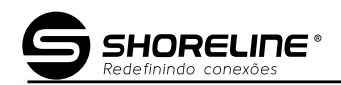

Esta página permite ao usuário definir a configuração máxima de endereço.

| 1                                                       |              |                  | /                  |      |        |        |
|---------------------------------------------------------|--------------|------------------|--------------------|------|--------|--------|
| Status   Network                                        | Security     | Application      | Administration     | Help |        |        |
| MultiCast<br>IGMP Mode                                  | 🦲 The Ma     | aximum Number of | Addresses is 1024. |      |        | Help   |
| Basic Configuration<br>Maximum Address<br>Configuration | Port<br>LAN1 | Maximum Nu<br>10 | umber of Addresses |      |        | Logout |
| BPDU<br>Port Forwarding                                 |              |                  |                    |      |        |        |
|                                                         |              |                  |                    |      |        |        |
|                                                         |              |                  |                    |      |        |        |
|                                                         |              |                  |                    |      |        |        |
|                                                         |              |                  |                    |      | Submit | Cancel |

Figura 3-28: Configuração Máxima de Endereço

## 3.5.2 BPDU

Esta página permite ao usuário ativar ou desativar o encaminhamento de BPDU.

| 4                |          |                  | /              |      |      |        |
|------------------|----------|------------------|----------------|------|------|--------|
| Status   Network | Security | Application      | Administration | Help |      |        |
| MultiCast        | Frable   | BPDII Forwarding |                |      |      |        |
| BPDU             | LINDICT  |                  |                |      |      | Help   |
| BPDU             |          |                  |                |      |      | Logout |
| Port Forwarding  |          |                  |                |      |      |        |
|                  |          |                  |                |      |      |        |
|                  |          |                  |                |      |      |        |
|                  |          |                  |                |      |      |        |
|                  |          |                  |                |      |      |        |
|                  |          |                  |                |      |      |        |
|                  |          |                  |                |      |      |        |
|                  |          |                  |                | Su   | omit | Cancel |

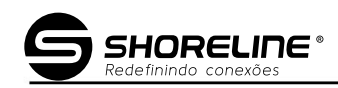

Figura 3-29: BPDU

#### 3.5.3 Encaminhamento de Porta

Esta página permite ao usuário definir os parâmetros relevantes da função Port Forwarding,

Redirecione pacotes especiais wan comuns para o dispositivo local que está na rede privada atrás do Firewall NAT.

Atenção: Esta função geralmente não é necessária, mas se o usuário precisar utilizar um servidor local como um servidor Web, as regras deverão ser preenchidas corretamente.

| 1                                                       |                                                                                                    |                |
|---------------------------------------------------------|----------------------------------------------------------------------------------------------------|----------------|
| Status   Network                                        | Security   Application   Administration   Help                                                                                                    |                |
| MultiCast<br>BPDU<br>Port Forwarding<br>Port Forwarding | Enable<br>Name<br>Protocol TCP<br>WAN Host Start IP Address<br>WAN Host End IP Address<br>WAN Connection<br>WAN Start Port (1 ~ 65535)                                                                                                    | Help<br>Logout |
|                                                         | WAN End Port       (1 ~ 65535)         LAN Host IP Address       (1 ~ 65535)         LAN Host Start Port       (1 ~ 65535)         LAN Host End Port       (1 ~ 65535)         Add       Add                                                                                                    |                |
|                                                         | Image: Name         WAN Host<br>Start IP<br>Address         WAN<br>Start<br>Port         LAN<br>Host<br>Start<br>Port         WAN<br>Connection         Delete           Image: Name         WAN Host<br>Address         WAN Host<br>End IP<br>Address         WAN<br>End<br>Port         UAN<br>Host<br>End<br>Port         Mcdify<br>Host<br>End<br>Port         Delete           Image: Name         WAN Host<br>End IP<br>Address         WAN<br>Host<br>Port         LAN<br>Host<br>Address         Mcdify<br>Address         Delete |                |

Figura 3-30: Encaminhamento de Porta

## 3.6 Administração

Este menu permite ao usuário definir a função básica, incluindo gerenciamento de usuários, login Timeout, gerenciamento de dispositivos, diagnóstico, detecção de loopback e controle de LED.

#### 3.6.1 Gerenciamento de usuários

Esta página permite ao usuário definir o gerenciamento de usuários, incluindo Administrador e Usuário.

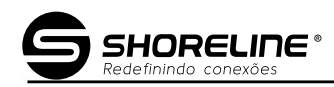

| -                                                                                                    |                                                                                                 |             |
|----------------------------------------------------------------------------------------------------|-------------------------------------------------------------------------------------------------|-------------|
| Status   Network                                                                                            | Security Application Administration Help                                                        |             |
| User Management<br>User Management<br>Login Timeout<br>Device Management<br>Diagnosis<br>Loopback Detection | User Privilege:  Administrator User Username admin Old Password New Password Confirmed Password | Help        |
| Led Control                                                                                                 |                                                                                                 |             |
|                                                                                                    | Su                                                                                              | bmit Cancel |

Figura 3-31: Gerenciamento de usuários

#### 3.6.2 Tempo limite de login

Esta página permite ao usuário definir o tempo limite de login.

| 100                                                                                                    |                                                                                                    |        |
|----------------------------------------------------------------------------------------------------|----------------------------------------------------------------------------------------------------|--------|
| Status   Network                                                                                                    | Security   Application   Administration   Help                                                                                          |        |
| User Management<br>Login Timeout<br>Login Timeout<br>Device Management<br>Diagnosis<br>Loopback Detection<br>Led Control | 1.Any value between 1 minute and 30 minutes is allowed.<br>2.The changes of Timeout take effect after re-login.<br>Timeout 30 minute(s) | Help   |
|                                                                                                    | Submit                                                                                                    | Cancel |

Figura 3-32: Tempo limite de login

#### 3.6.3 Gerenciamento de dispositivos

Esta página permite ao usuário definir o Gerenciamento de Dispositivos, incluindo Gerenciamento do Sistema,

SHORELINE®

Atualização de software e gerenciamento de configuração de usuário.

## 3.6.3.1 Gerenciamento do Sistema

Esta página permite ao usuário reinicializar ou restaurar o dispositivo padrão.

Se os usuários quiserem redefinir o dispositivo para as configurações de fábrica, clique Restaurar

no botão Padrão" e a configuração mudará para o padrão.

| Status   Network                                                          | Security Application Administration Help                                                                                            |
|---------------------------------------------------------------------------|----------------------------------------------------------------------------------------------------|
| User Management                                                           | Click this button to reboot the device.                                                                                             |
| Login Timeout                                                             | Deheet                                                                                                    |
| Device Management                                                         | Logout                                                                                                    |
| System Management<br>Software Upgrade<br>User Configuration<br>Management | Click this button to restore the configuration to factory default settings. The device will reboot after operating. Restore Default |
| Diagnosis                                                                 |                                                                                                    |
| Loopback Detection                                                        |                                                                                                    |
| Led Control                                                               |                                                                                                    |
|                                                                           |                                                                                                    |

Figura 3-33:Gerenciamento do Sistema

### 3.6.3.2 Atualização de Software

Esta página permite ao usuário atualizar o software do dispositivo. Clique no botão "Escolher arquivo" para selecionar o software e, em seguida, clique no botão "Atualizar" para atualizar. Quando a atualização do dispositivo for bem-sucedida, ele será reinicializado automaticamente. Todo o processo de atualização levará de 3 a 4 minutos.

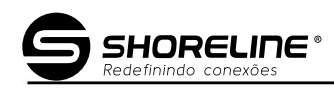

|                                  | and the second        | -/-                     |      |        |
|----------------------------------|-----------------------|-------------------------|------|--------|
| Status   Network                 | Security   Applicatio | on   Administration     | Help |        |
| User Management                  | A                     |                         |      |        |
| Login Timeout                    | I he device will rebo | ot after upgrading.     |      | Help   |
| Device Management                | Please select a new   | software/firmware image |      | Logout |
| System Management                |                       | Choose file             |      |        |
| Software Upgrade                 |                       | Jpgrade                 |      |        |
| User Configuration<br>Management |                       |                         |      |        |
| Diagnosis                        |                       |                         |      |        |
| Loopback Detection               |                       |                         |      |        |
| Led Control                      |                       |                         |      |        |
|                                  |                       |                         |      |        |
|                                  |                       |                         |      |        |
|                                  |                       |                         |      |        |

Figura 3-34: Atualização de Software

## 3.6.3.3 Gerenciamento de configuração do usuário

Esta página permite ao usuário exportar e importar o arquivo de configuração onu. Se você deseja salvar a configuração atual do sistema, você precisa clicar em "Configuração de Backup" e baixar o arquivo "config.bin"; configuração, clique em "Escolher arquivo" para escolher o arquivo salvo sobre a configuração da ONU e depois clique em "Restaurar configuração" por fim, o dispositivo será reinicializado automaticamente e a configuração da ONU mudará para "config.bin".

| Status Network                                             | Security Application Administration Help            |        |
|------------------------------------------------------------|-----------------------------------------------------|--------|
| Jser Management                                            | Backup user configuration file from the device      |        |
| Login Timeout                                              | Backup Configuration                                | Help   |
| Device Management<br>System Management<br>Software Upgrade | The device will reboot after operating.             | Logout |
| User Configuration<br>Management                           | Please select a user configuration file Choose file |        |
| Diagnosis                                                  | Restore Configuration                               |        |
| oopback Detection                                          |                                                     |        |
| Led Control                                                |                                                     |        |
|                                                            |                                                     |        |

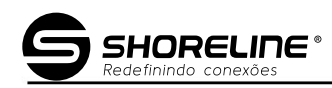

Figura 3-35:Gerenciamento de configuração do usuário

## 3.6.4 Diagnóstico

Este menu permite ao usuário diagnosticar a rede atual e definir a configuração do espelho.

## 3.6.4.1 Diagnóstico de Ping

Esta página mostra sobre o teste de ping. Os usuários podem diagnosticar a conexão de rede via ping IP ou URL do host.

| ALS -                                  |           |                | /              |      |        |        |
|----------------------------------------|-----------|----------------|----------------|------|--------|--------|
| Status   Network                       | Security  | Application    | Administration | Help | 1      |        |
| User Management                        | IP Addres | s or Host Name |                |      |        |        |
| Login Timeout                          |           | Egress         |                | ~    |        | Help   |
| Device Management                      |           |                |                |      |        | Logout |
| Diagnosis                              |           |                |                |      |        |        |
| Ping Diagnosis<br>Mirror Configuration |           |                |                |      |        |        |
| Leephack Detection                     |           |                |                |      |        |        |
| Led Control                            |           |                |                |      |        |        |
|                                        |           |                |                |      |        |        |
|                                        |           |                |                |      |        |        |
|                                        |           |                |                |      |        |        |
|                                        |           |                |                |      | Submit | Cancel |

Figura 3-36: Diagnóstico de Ping

## 3.6.4.2 Configuração do Espelho

Esta página permite ao usuário definir a configuração do espelho.

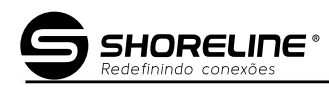

| 1                    |                               | 1                          |                    |        |
|----------------------|-------------------------------|----------------------------|--------------------|--------|
| Status Network       | <del>Se</del> curity   Applic | cation   Administ          | ration   Help      |        |
| User Management      | Cannot configu                | re the same rules, and a   | source port cannot |        |
| Login Timeout        | correspond to n               | nultiple destination ports |                    | Help   |
| Device Management    | Source                        | e wdp                      | ~                  | Logout |
| Diagnosis            | Destination                   | LAN1                       | ~                  |        |
| Ping Diagnosis       | Source                        | Add Destination            | Delete             | 1      |
| Mirror Configuration | Ther                          | e is no data, please add   | one first.         |        |
| Loopback Detection   |                               |                            |                    |        |
| Led Control          |                               |                            |                    |        |
|                      |                               |                            |                    |        |
|                      |                               |                            |                    |        |
|                      |                               |                            |                    |        |
|                      |                               |                            |                    |        |

#### Figura 3-37: Configuração do Espelho

## 3.6.5 Detecção de Loopback

Esta página permite ao usuário definir a detecção de loopback, incluindo configuração básica, configuração de ativação e configuração de VLAN.

## 3.6.5.1 Configuração Básica

Esta página permite ao usuário a configuração básica, incluindo MAC de destino, Ethernet

Tipo, intervalo de envio, tempo de fechamento da porta e tempo de recuperação de loopback.

| 1                    |                                             | -             |                               | Y () ( |        |
|----------------------|---------------------------------------------|---------------|-------------------------------|--------|--------|
| Status Network       | Security Applicatio                         | on   Admin    | istration He                  | lp.    |        |
| User Management      | Destination MAG                             |               |                               |        | Help   |
| Login Timeout        | Destination MAC:                            | Broadcast Add | ress OBPDU Address            |        |        |
| Device Management    | Ethernet Type                               | 880a          | (hex 0000 - ffff)             |        | Logout |
| Diagnosis            | Send Interval                               | 250           | (100 - 1000) ms               |        |        |
| Loopback Detection   | Port Closing Time<br>Lcopback Recovery Time | 60<br>15      | (60 - 300)sec<br>(5 - 300)sec |        |        |
| Basic Configuration  |                                             |               |                               |        |        |
| Enable Configuration |                                             |               |                               |        |        |
| VLAN Configuration   |                                             |               |                               |        |        |
| Led Control          |                                             |               |                               |        |        |
|                      |                                             |               |                               |        |        |
|                      |                                             |               |                               |        |        |
|                      |                                             |               |                               | Submit | Cancel |

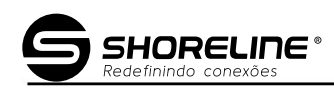

## Figura 3-38:Configuração Básica

## 3.6.5.2 Habilitar configuração

Esta página permite ao usuário ativar a configuração de detecção de loopback, incluindo Habilitar Loopback, Habilitar Alarme e Habilitar Porta Deslooped.

| Status   Network     | 54   | curity   Appli  | cation   Ad  | ministration   Help  |        |        |
|----------------------|------|-----------------|--------------|----------------------|--------|--------|
| User Management      | Port | Loopback Enable | Alarm Enable | Portdislooped Enable |        |        |
| Login Timeout        | LAN1 |                 |              |                      |        | Help   |
| Device Management    |      |                 |              |                      |        | Logout |
| Diagnosis            |      |                 |              |                      |        |        |
| Loopback Detection   |      |                 |              |                      |        |        |
| Basic Configuration  |      |                 |              |                      |        |        |
| Enable Configuration |      |                 |              |                      |        |        |
| VEAN Configuration   |      |                 |              |                      |        |        |
| Led Control          |      |                 |              |                      |        |        |
|                      |      |                 |              |                      |        |        |
|                      |      |                 |              |                      |        |        |
|                      |      |                 |              |                      | Submit | Cancel |

Figura 3-39: Habilitar configuração

## 3.6.5.3 Configuração de VLAN

Esta página permite ao usuário definir a configuração de Loopback VLAN.

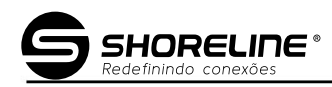

| Status   Network                                                                                       | Security Application Administration Help                           |        |
|----------------------------------------------------------------------------------------------------|--------------------------------------------------------------------|--------|
| User Management                                                                                        |                                                                    |        |
| Login Timeout                                                                                          | Port LAN1 V                                                        | Help   |
| Device Management                                                                                      | VLAN (1 - 4094)                                                    | Logout |
| Diagnosis                                                                                              | Add                                                                |        |
| Loopback Detection<br>Basic Configuration<br>Enable Configuration<br>VLAN Configuration<br>Led Control | Port VLAN Modify Delete<br>There is no data, please add one first. |        |
|                                                                                                    |                                                                    |        |

Figura 3-40: Configuração de VLAN

## 3.6.6 Controle de Led

Esta página permite ao usuário controlar o LED. Ao desligar os LEDS, restará apenas um único LED de energia.

| 1                  |          | and the second second | /              |        |        |
|--------------------|----------|-----------------------|----------------|--------|--------|
| Status   Network   | Security | Application           | Administration | Help   |        |
| User Management    |          |                       |                |        |        |
| Login Timeout      |          | Turn Off Leds 🗌       |                |        | Help   |
| Device Management  |          |                       |                |        | Logout |
| Diagnosis          |          |                       |                |        |        |
| Loopback Detection |          |                       |                |        |        |
| Led Control        |          |                       |                |        |        |
| Led Control        |          |                       |                |        |        |
|                    |          |                       |                |        |        |
|                    |          |                       |                |        |        |
|                    |          |                       |                |        |        |
|                    |          |                       |                |        |        |
|                    |          |                       |                | Submit | Cancel |

Figura 3-41: Controle de Led

## Capítulo 4 Cenário de aplicação

O modo SFU aceita configuração vlan do lado olt (nenhuma conexão WAN é SFU)

O modo HGU usa conexão Route wan.

## 4.1 Requisito

## (Serviço de Internet XPON 1GE com VLAN-100)

Cenário 1 (SFU):

O cliente do usuário obtém o endereço IP do servidor ISP DHCP/PPPoE ou define o IP estático.

Cenário 2(HGU\_Route):

ONU funciona no modo Route wan, a interface WAN obtém o endereço IP do servidor ISP DHCP/ PPPoE ou define o IP estático.

## 4.2 Configurações

Para o cenário 1, é necessário configurar o serviço VLAN no lado OLT

Para o cenário 2, é necessário configurar o serviço VLAN no lado OLT e a conexão WAN na página da ONU.

4.2.1 Configuração OLT

Neste caso, tomamos o Huawei MA5608T como exemplo, para apresentar como configurar Serviço de Internet com VLAN 100 .

Configurações do Huawei MA5680T

(1) Criar VLAN

MA5608T(config)#vlan 100 inteligente

(2) Configurar VLAN da porta uplink

MA5608T(config)#porta vlan 100 0/2 1

MA5608T(config)#interface mcu 0/2

MA5608T(config-if-mcu-0/2)#native-vlan 1 vlan 100

// (se necessário)

(3) Criar perfil DBA

MA5608T(config)#dba-profile add profile-id 10 profile-name test type3 assegura 102400 máx.

899968

(4) Criar perfil on-line

MA5608T(config)#ont-lineprofile gpon profile-id 10 teste de nome de perfil

MA5608T(config-gpon-lineprofile-10)#tcont 1 dba-profile-id 10

MA5608T(config-gpon-lineprofile-10)#gem add 1 eth tcont 1

MA5608T(config-gpon-lineprofile-10)#mapeamento de gemas 1 1 vlan 100

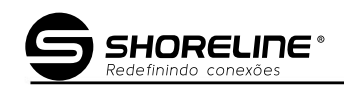

MA5608T(config-gpon-lineprofile-10)#commit (5) Criar perfil de serviço ont MA5608T(config)#ont-srvprofile gpon profile-id 10 teste de nome de perfil MA5608T(config-gpon-srvprofile-10)#ont-port eth 1 MA5608T(config-gpon-srvprofile-10)#commit (6) Autorizar ONT MA5608T(config)#interface gpon 0/1 MA5608T(config-if-gpon-0/1)#port 2 ont-auto-find enable MA5608T(config-if-gpon-0/1)#display no autofind 2 MA5608T(config-if-gpon-0/1)#ont add 0 1 sn-auth OEMT-0303B9BD omci ont-lineprofile-id 10 ont-srvprofile-id 10 (7) Configurar VLAN da porta ONT //Cenário 1(SFU) MA5608T(config)#interface gpon 0/1 MA5608T(config)#ont porta nativa-vlan 2 1 eth 1 vlan 100 (8) Configurar porta de serviço MA5608T(config)#service-port vlan 100 gpon 0/1/2 ont 1 gemport 1 multisserviço user-vlan 100

## 4.2.2 Configuração da ONU

## Cenário 1 (SFU):

Se você não configurar a conexão WAN, ela funcionará no modo SFU. Atenção:

Desative o servidor LAN DHCP quando o dispositivo funcionar no modo SFU.

## Cenário 2(HGU\_Route):

Configure a conexão WAN da ONU na página da ONU

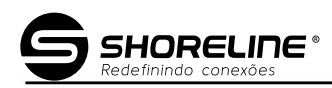

| 1                                             |                                                                                                   | 1                      |               |
|-----------------------------------------------|---------------------------------------------------------------------------------------------------|------------------------|---------------|
| Status   Network                              | Security Applica                                                                                  | ation   Administration | Help          |
| WAN<br>WAN Connection<br>LAN<br>Routing(IPv4) | Connection Name<br>New Connection Name<br>Enable VLAN<br>Type<br>Service List                     | Create WAN Conner      | Help          |
| Port Configuration                            | MTU<br>Link Type<br>Username<br>Password<br>DMS Name<br>Authentication Type<br>Connection Trigger | 1492 ppp v             |               |
|                                               | IP Version<br>PPP TransType<br>IPv4 O<br>Enable NAT                                               | IPv4                   |               |
|                                               |                                                                                                   |                        | Create Cancel |

#### Atenção:

Por favor, habilite o servidor DHCP da LAN, caso contrário o cliente do usuário não conseguirá obter o endereço IP da LAN Servidor DHCP.

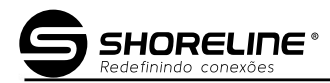

#### Capítulo 5 Perguntas frequentes

1. Por que o LED da LAN não acende?

Razões:

1) O cabo de rede está danificado ou com conexão solta;

2) Erros de tipo de cabo;

3) O comprimento do cabo excede a faixa permitida Solução:

1) Conecte bem o cabo; 2)

Substitua o cabo de rede e preste atenção se o cabo padrão deve ser paralelo ou com linhas cruzadas.

2. Por que o LED do LOS está sempre piscando?

Razões:

1) Conector de fibra solto e sujo;

2) Módulo ONU PON quebrado;

3) Falha no equipamento do escritório central;

Solução:

1) Verifique as características de conexão da fibra óptica, se está conectada ao conector correto e se a

potência óptica está na faixa normal; 2) Entre em contato com sua

operadora.

3.Por que o LED do PON pisca em vez de estar sempre aceso?

Razões:

1) Conector de fibra solto e sujo;

2) Módulo ONU PON quebrado;

3) Falha no equipamento do escritório central;

Solução:

1) Inspecione se a fibra está conectada, se está conectada ao conector correto, se a potência óptica está

normal;

2) Entre em contato com sua operadora.

4. Por que a ONU para de funcionar depois de trabalhar por muito tempo.

Razões:

1) A fonte de alimentação não está funcionando corretamente;

2) Falha no equipamento do escritório central;

Solução:

1) Troque o adaptador de energia;

2) Reinicie a ONU;

3) Entre em contato com sua operadora;